# 高中職數位學習精進計畫問卷填寫 流程

### ▼ 確認是否有教育雲端帳號

- 1. 開啟教育體系單一簽入服務首頁(https://www.sso.edu.tw)
- 2. 點選「帳號管理」,選擇「忘記帳號」

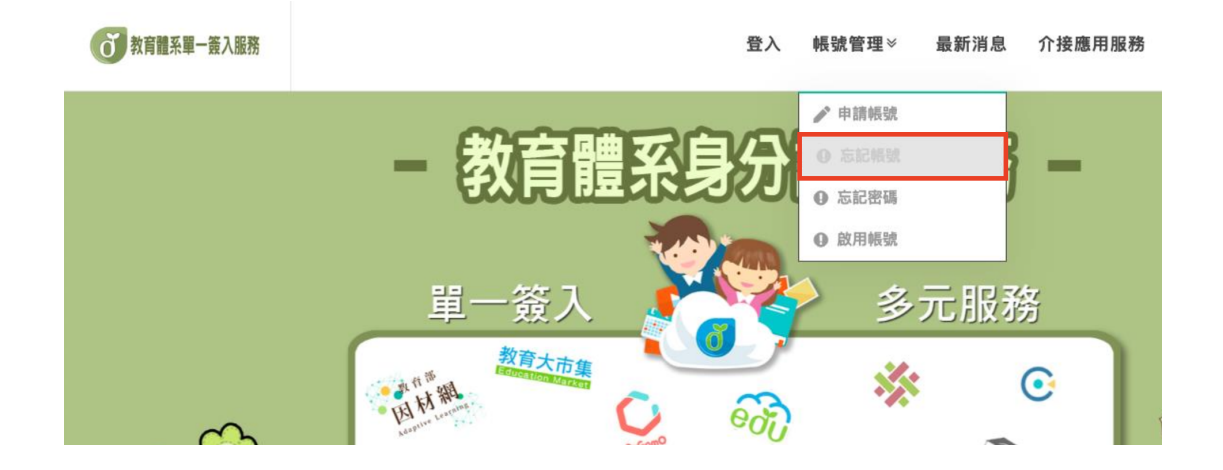

3.於右邊輸入身分證字號及驗證碼,點選「帳號取得」

| <b>び</b> 教育離系単一 養入服務                        | 登入 帳號管理♡ 最新消息 介接應用服務 檔案下載 聯絡我們 |
|---------------------------------------------|--------------------------------|
| 忘記帳號                                        |                                |
| 使用縣市報號室詢<br><sup>所在縣市是?</sup><br>使用 縣市報號 取得 | 使用身分證字號/居留證號/其他身分ID查詞          |

4. 若有申請過教育雲端帳號,頁面即會顯示您的帳號資料

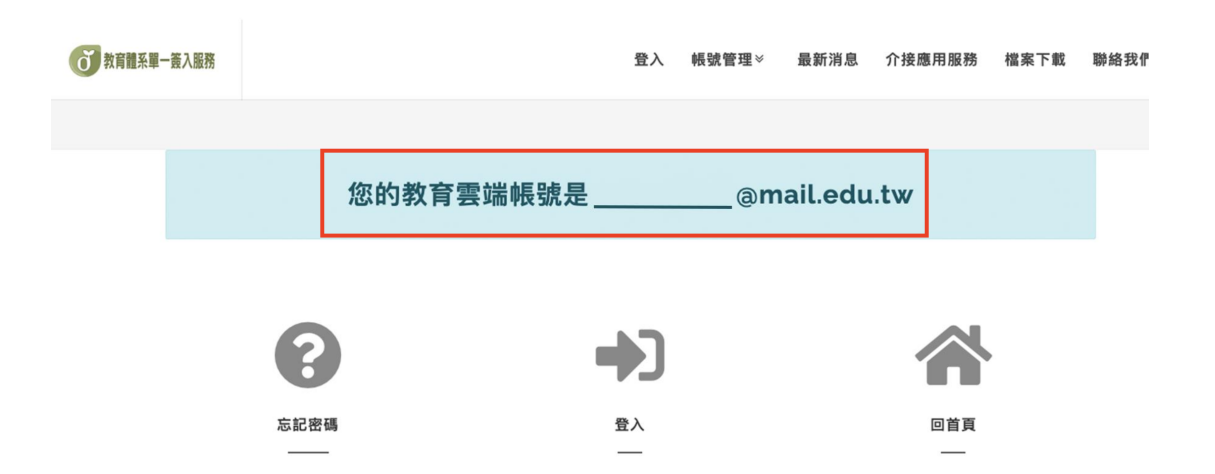

### ▼ 若有帳號,但忘記密碼,可進行重設密碼

- 1. 開啟教育體系單一簽入服務首頁(https://www.sso.edu.tw)
- 2. 點選「帳號管理」,選擇「忘記密碼」

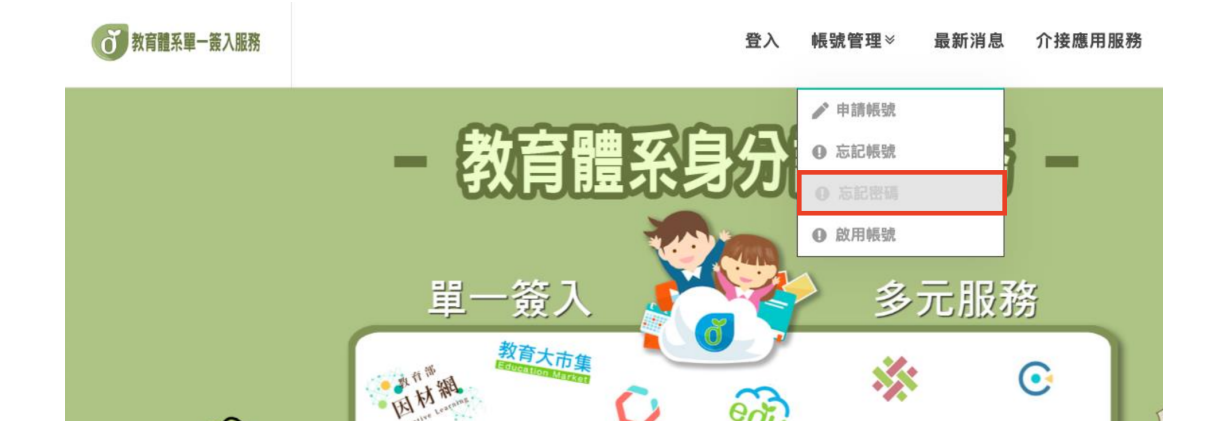

#### 3. 選擇「使用個人基本資料重設」

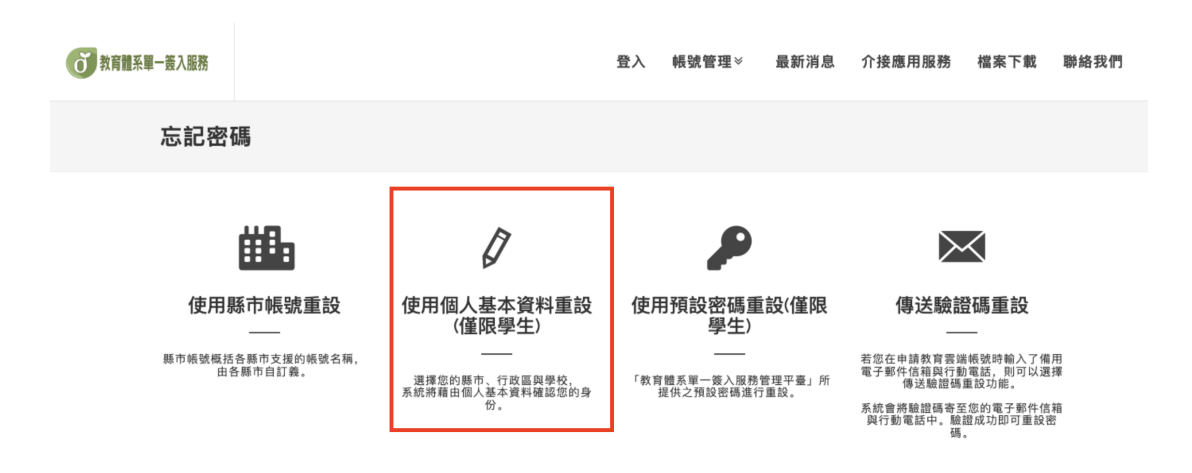

4. 選擇您的縣市、行政區、學制及學校(單位), 點選下一步

| 的公司主动小门  |                                    | •    |
|----------|------------------------------------|------|
| 行政區      |                                    |      |
| 請選擇學校(單位 | 2)所在行政區                            | ~    |
| 學制       |                                    |      |
| 請選擇學制    |                                    | ~    |
| 學校(單位)   |                                    |      |
| 請選擇學校(單位 | ۲)                                 | ~    |
| 此清單僅顯示支援 | 使用個人資料查詢之學校(單位),若您發現找不到您就讀/任職的學校(單 | 印位), |
| 清野湖「同ト―百 | 」使用「使用縣市帳號重設」或「傳送驗證碼重設」重設來碼。       |      |

5. 輸入您的姓名、身分證字號、生日及驗證碼,點選下一步

| ***     |                             |  |
|---------|-----------------------------|--|
| 身分證字號   | 居留證號/其他身分ID                 |  |
| 生日      |                             |  |
| 請輸入西元年月 | 日(西元年=民國年+1911),例如:2001/1/1 |  |
| 9/      | 換下一個                        |  |
|         |                             |  |

6. 核對您的帳號及姓名是否有誤,輸入新密碼後點選重設密碼

| <b>忘記密碼</b><br>重設新密碼 |                                                                                      |    |
|----------------------|--------------------------------------------------------------------------------------|----|
|                      | 帳號<br><br>姓名<br>                                                                     |    |
|                      | <b>新密碼</b><br>請輸入您要的密碼                                                               | ₫> |
|                      | 最短為8個字元、最長20個字元。<br>學生必須至少包含英文字元與數字;<br>非學生至少須符合以下任意3項要求:英文大寫、英文小寫、數字、特殊符號。<br>確認新密碼 |    |
|                      | 請再次輸入您要的密碼<br>重設 密碼                                                                  | Þ  |

7. 密碼變更完成

恭喜您,您的密碼已變更完成! 下次登入請使用新密碼!密碼變更後,需24小時後才能再次變更。

## ▼ 若無帳號,請申請帳號(已有帳號可略過)

- 1. 開啟教育體系單一簽入服務首頁(https://www.sso.edu.tw)
- 2. 點選「帳號管理」,選擇「申請帳號」

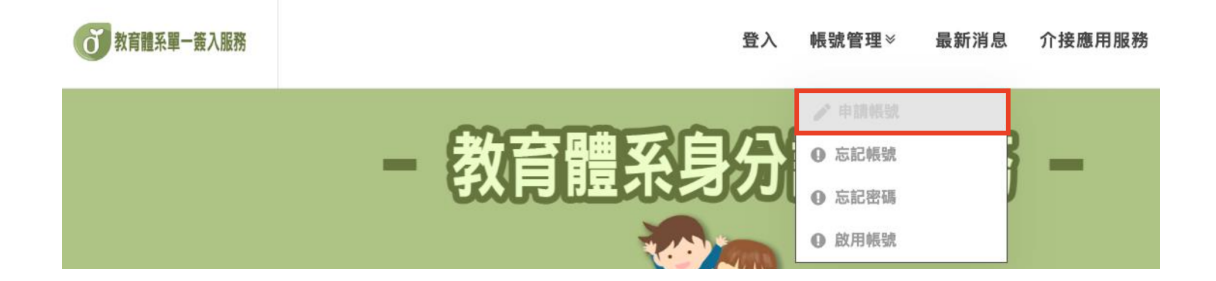

3. 身份別選擇「學生」

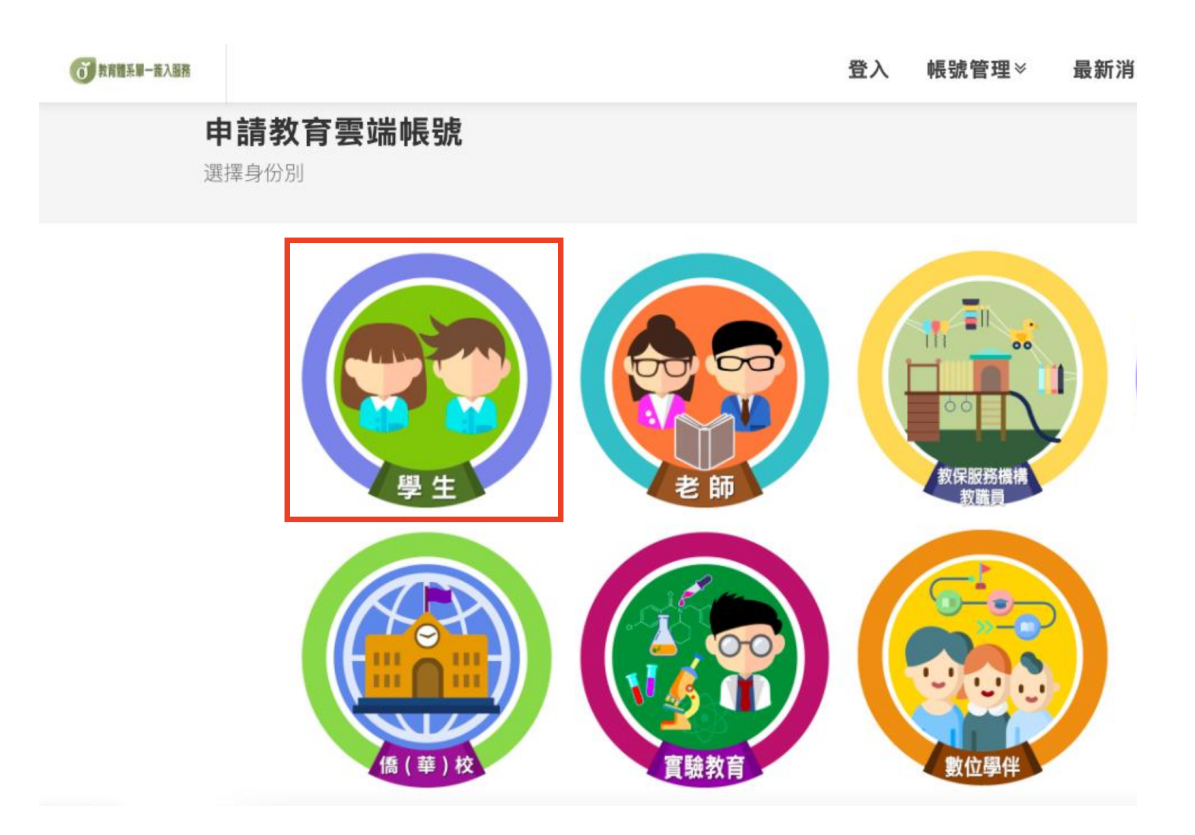

#### 4. 選擇您的縣市、行政區、學制及學校(單位),點選下一步

| ⑦ 教育體系第一卷入服務                                           |                                                                                                    | 登入                                 | 帳號管理≫                          | 最新消息                | 介接應用服務 |
|--------------------------------------------------------|----------------------------------------------------------------------------------------------------|------------------------------------|--------------------------------|---------------------|--------|
| 申請教育雲端帳號:<br>1.選擇縣市/行政區/學校(單位)                         | 學生                                                                                                    |                                    |                                |                     |        |
| 若在下拉式選單中查無您<br>的學校資料,請點選『我<br>找不到我的學校,回報問<br>題』按鈕回報客服。 | 藤市<br>嘉義縣<br>行政區<br>大林鎮<br>學制<br>高中職<br>學校(單位)<br>私立同濟高中<br>此清單僅顯示本網站所支援之學校(單位),若想<br>請點遵下友『我找不到我的學校,回報問題』 | <sup>京發現找不至</sup><br>安鈕,我們<br>學校,回 | 刘您就讓/任職的學校(目<br>會儘速協助您。<br>報問題 | ✓ ✓ ✓ ✓ ✓ ፪位), I上一頁 |        |

5. 填入您的姓名、身分證字號/居留證號、生日及驗證碼,點選下一步

| 嘉義縣  |          |          |           |        |  |
|------|----------|----------|-----------|--------|--|
| 行政區  |          |          |           |        |  |
| 大林鎮  |          |          |           |        |  |
| 學校(單 | 位)       |          |           |        |  |
| 私立同濟 | 高中       |          |           |        |  |
| 姓名(必 | 填)       |          |           |        |  |
|      |          |          |           |        |  |
| 身分證: | 字號/居留證   | 號(必填)    |           |        |  |
|      |          |          |           |        |  |
| 生日(必 | 填)       |          |           |        |  |
| 請輸入西 | 元年月日(西元年 | =民國年+191 | 1),例如:200 | )1/1/1 |  |
| ર્શ  | 3 3 #    | 下一個      |           |        |  |
| 詰齢入局 | 證碼       |          |           |        |  |

6. 輸入欲設定的帳號、密碼及備用信箱和手機,點選資料無誤,下一步

| @mail.edu.                                                          | tw         |
|---------------------------------------------------------------------|------------|
| 棖號僅能使用半形小寫英文字母、數字、符號底線「_ 」及符號點「. 」,<br>且以半形小寫英文字母開頭,最短6個字元,最長20個字元。 |            |
| 密碼 (必填)                                                             |            |
| 請輸入您要的密碼                                                            | <b>(</b> ) |
| 最短為8個字元、最長20個字元。                                                    |            |
| 學生必須至少包含英文字元與數字;                                                    |            |
| <sup>[學</sup> 生至少須符合以下任意3項要求:英文大寫、英文小寫、數字、特殊符號。                     |            |
| <b>確認密碼</b> (必填)<br>請再次輸入您要的密碼                                      | Ø          |
| <b>堆田弄了和从片茶儿儿片茶田补子行商蕉肚儿而私先</b> ;                                    |            |
| <b>アイン 111日日(此日相日</b> 次本記密碼時収取驗證信)                                  |            |

7. 帳號申請完成

帳號新建成功!

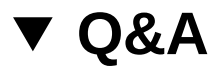

▼ 申請帳號或使用個人基本資料重設顯示查無個人資料

請與貴校資訊組長確認您的資料是否已加入"國教署全國高級中等學校學生基本資料庫",倘有,<mark>請確認資料庫內資料是否正確,如:生日或姓名</mark>。

- ▼ 申請帳號時顯示已有帳號
  - A: 可參閱 步驟b 進行忘記教育雲端密碼流程
- ▼ 若頁面顯示您的帳號已被停用

請於登入介面點選「帳號管理」>選擇「啟用帳號」,選擇『使用個人基本 資料啟用(僅限學生)』,並按照頁面所需資料填寫即可重設密碼並啟用帳號。

### 因材網問卷填寫

▼ 1. 學生點選 網址連結 , 或是 掃描 QRcode 進入問卷畫面

▼ 問卷網址

教師問卷

https://adl.edu.tw/questionnaire/open/improvement\_th

學生問卷

https://adl.edu.tw/questionnaire/open/improvement\_st

▼ 問卷QRcode

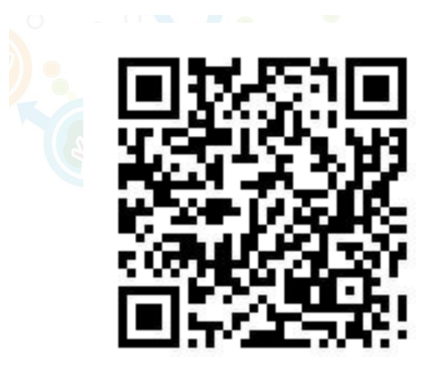

教師問卷

https://adl.edu.tw/questionnaire/open/improvement\_th

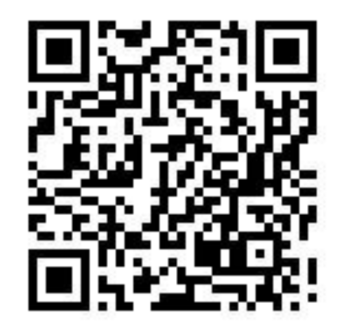

學生問卷

https://adl.edu.tw/questionnaire/open/improvement\_st

#### ▼ 2. 輸入[教育雲端帳號密碼]

|                        | 喉號豆入 使用 囚例系 | 周 所提供的服務      |             |
|------------------------|-------------|---------------|-------------|
| 1 請載                   | 俞入帳號        |               | @maiLedu.tw |
| 自請                     | 俞入密碼        |               | 4           |
| 8/                     | 55 4) 换下一   | 固             |             |
| <ul> <li>請報</li> </ul> | 前人聽證碼       |               |             |
|                        |             | 登入            |             |
|                        | 一次性密碼登入     | 忘記教育雲端密       | 5碼          |
|                        | 由語教育靈經框號    | 6 6日教育委任      | 加展品度        |
|                        | 一次性密碼登入     | 登入<br>忘記教育雲端密 | 空碼          |

## 2.輸入[教育雲端帳號密碼]

#### ▼ 3. 綁定因材網帳號

|                                                                                                    | <b>才紀日</b><br>,老師請選導館                                                                                                    | 币班                                                                         | (1)                                                               | 俞入年級、玏                                                                                                    | E級、座號                                             |                                |
|----------------------------------------------------------------------------------------------------|----------------------------------------------------------------------------------------------------|----------------------------------------------------------------------------|-------------------------------------------------------------------|----------------------------------------------------------------------------------------------------|---------------------------------------------------|--------------------------------|
| 學校                                                                                                    | 姓名                                                                                                    | 身份                                                                         | 年級                                                                | 班級                                                                                                    | 座號                                                | Email                          |
| 市立                                                                                                    | 1110                                                                                                    | 學生                                                                         | 2 🔻                                                               | 1                                                                                                    | 1號 ▼                                              | @mail.edu.tw                   |
| 步驟二:是否有[市立]<br>• 我沒有[市立])的因<br>系統將會自動寫您創建帳號,即召<br>(2)勾選是否有因材約<br>為什麼會看到這個畫面?可能有<br>1. 款買雲減帳號的傳過來舉Ю歸題<br>2.系統根據款買嘗滿餐號的傳過來<br>若有以上問題,可以至【款買體系<br>【款買體系單一簽人服務時間】居<br>【因村網服務] 點給我們<br>【因村網服務計點給我們 | ]的因材網輛<br>因材網輛號,或<br>可直接登人因材網<br>網 中長 號<br>網 中長 號<br>網 中長 號<br>調 小罰節徑在<br>電子 一致人】確認<br>idcservice@mail.ed<br>明 一至周五 8:30~1<br>18:00-12:00,11 | 號?<br>轉學校<br>。<br>因此系:<br>因材總<br>與校年班是百正<br>12:30、13:30~17<br>5:30-17:30(常 | 完成<br>點選[完成<br>編,或連繫因材網客<br>) TEL:04-2222-0507<br>:00 ( 例假日暫停服務 ) | <ul> <li>3.若日有因村綱<br/>· 若已有因村綱<br/>· 確認 原先區人医<br/>· 決<br/>· 決<br/>· 決<br/>· 別<br/>· 別<br/>· 「<br/>· 」<br/>· 「<br/>· 」<br/>· 「<br/>· 」<br/>· 「<br/>· 」<br/>· 「<br/>· 」<br/>· 「<br/>· 」<br/>· 」<br/>· 「<br/>· 」<br/>· 「<br/>· 」<br/>· 」<br/>· 「<br/>· 」<br/>· 」<br/>· 」<br/>· 」<br/>· 」<br/>· 」<br/>· 」<br/>· 「<br/>· 」<br/>· 」<br/>· 「<br/>· 」<br/>· 」<br/>· 「<br/>· 」<br/>· 」<br/>· 「<br/>· 」<br/>· 」<br/>· 「<br/>· 」<br/>· 」<br/>· 「<br/>· 」<br/>· 」<br/>· 二<br/>· 二<br/>· 二<br/>· 二<br/>· 二<br/>· 二<br/>· 二<br/>· 二<br/>· 二<br/>· 二<br/>· 二<br/>· 二<br/>· 二<br/>· 二<br/>· 二<br/>· 二<br/>· 二<br/>· 二<br/>· 二<br/>· 二<br/>· 二<br/>· 二<br/>· 二<br/>· 二<br/>· 二<br/>· 二<br/>· 二<br/>· 二<br/>· 二<br/>· 二<br/>· 二<br/>· 二<br/>· 二<br/>· 二<br/>· 二</li></ul> | ]的因材網帳號<br>幅號。卻無法驗証成功時,<br>同材網的帳號。<br>以後可直接登人因材網。 | ·要綿定教育雲端橋號服務<br>可以使用 忘記帳號 的功能, |

#### ▼ 4. 學生填寫問卷

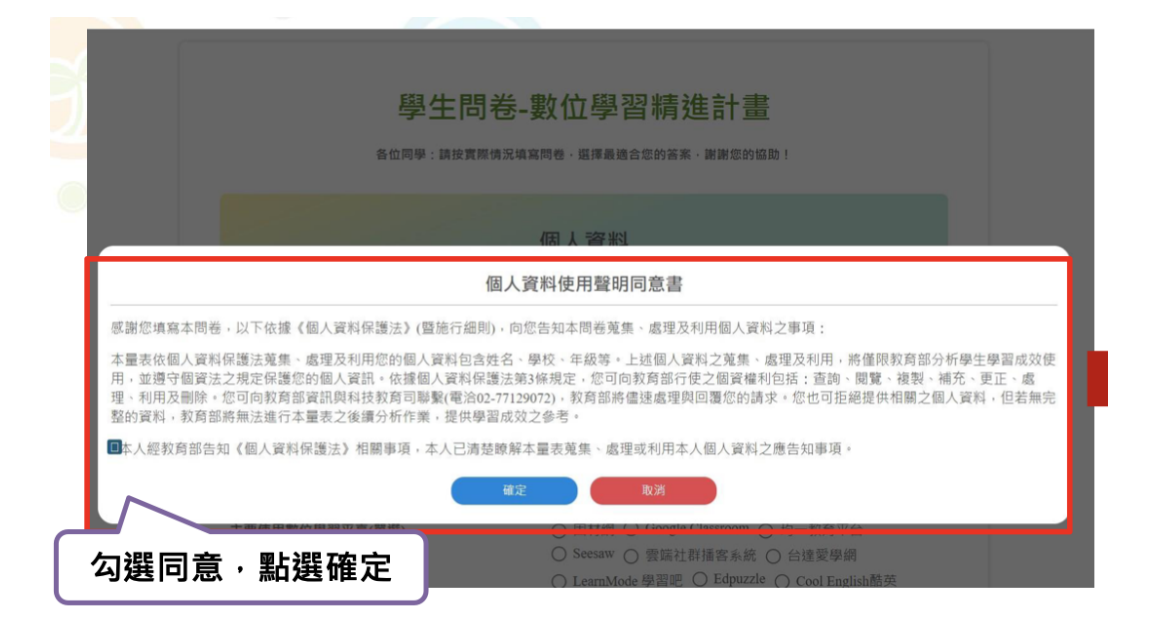

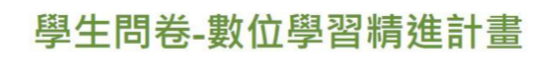

各位同學:請按實際情況填寫問卷,選擇最適合您的答案,謝謝您的協助!

| 年級              | 請輸入數字(0-12)                                                                                                    |
|-----------------|----------------------------------------------------------------------------------------------------|
| 斑級              |                                                                                                    |
| 課程名稱            |                                                                                                    |
| 性別              | ○男○女                                                                                                    |
| 就讀年級            | <ul> <li>○ 高中/職 一年級 ○ 高中/職 二年級 ○ 高中/職 三年級</li> <li>○ 其他(非以上三個選項者)</li> </ul>                                                                                                    |
| 主要使用數位學習平臺(單選)  | <ul> <li>○ 因材網 ○ Google Classroom ○ 均一教育平台</li> <li>○ Seesaw ○ 雲端社群播客系統 ○ 台達愛學網</li> <li>○ LearnMode 學習吧 ○ Edpuzzle ○ Cool English酷英</li> <li>○ 1Know ○ PaGamO ○ 其他:</li> </ul>     |
| 其他使用數位學習平臺(可複選) | <ul> <li>□ 無 □ 因材網 □ Google Classroom □ 均一教育平台</li> <li>□ Seesaw □ 雲端社群播客系統 □ 台達愛學網</li> <li>□ LearnMode 學習吧 □ Edpuzzle □ Cool English酷英</li> <li>□ Wrown □ PaCarro □ 其体</li> </ul> |
| 我們              | 門已經收到您回覆的問卷!<br><sub>確定</sub>                                                                                                    |

16